## Results Service for Candidates (受検者用試験結果オンライン確認画面)から

成績を大学等の機関にオンラインで直接送付する方法

- 1. https://www.cambridgeenglish.org/jp にアクセスする
- ウェブサイトのトップページ左上にある「関連サイトを見る」 → 「オンライン成績確認サービス (RVS)」 を選択

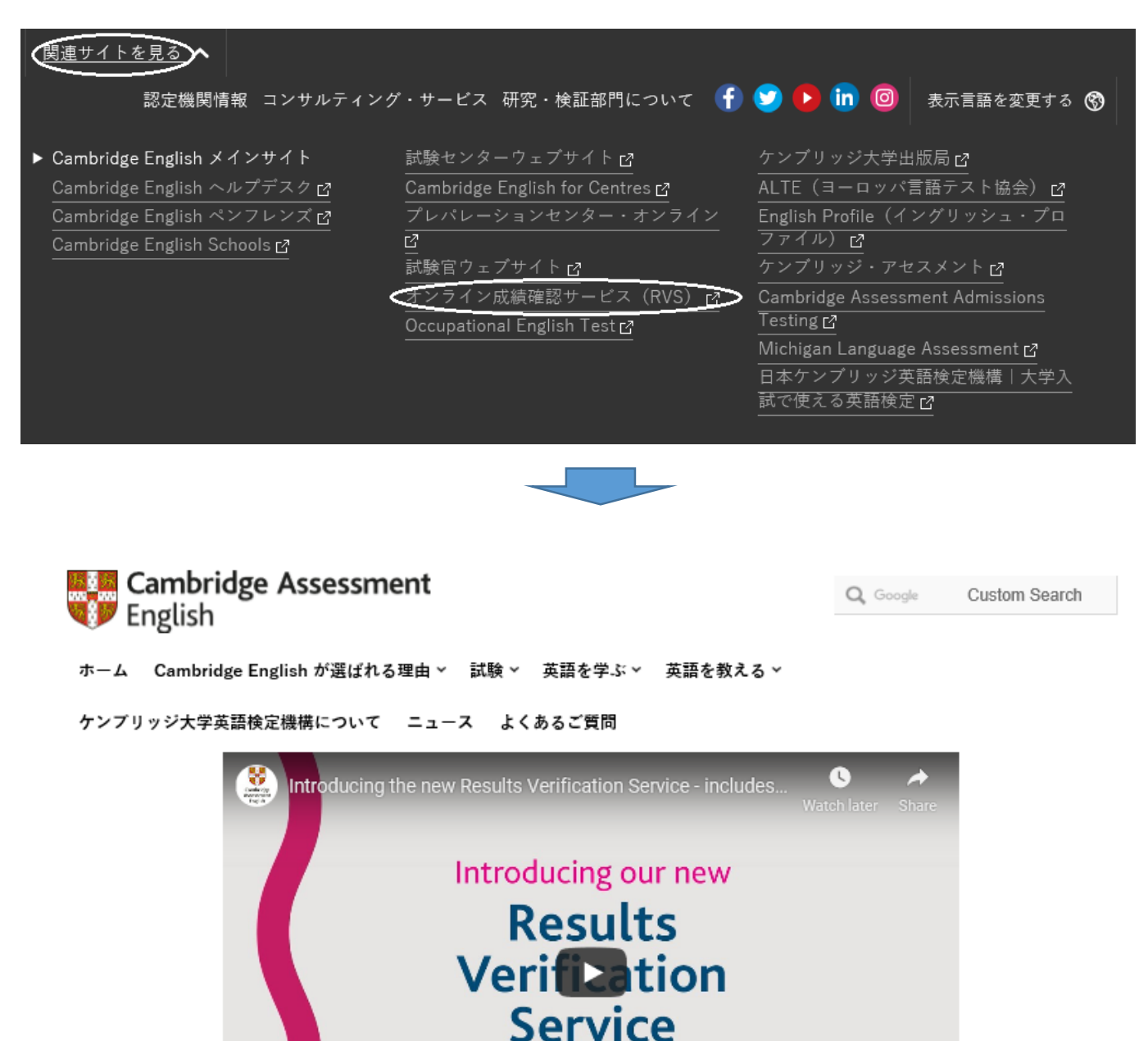

3. 「登録」を選択すると、英語のページ「Results Verification Service」が示される

登録

ログイン

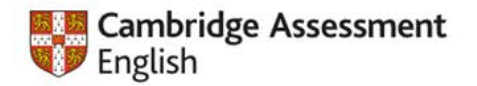

# **Results Verification Service**

| Create a new account I want to create a new Results Verification Service accoun | Add me as a user of my organisation's Results Verification Service account. | I am a student<br>I have taken a Cambridge English exam and<br>want to view or share my results. |
|---------------------------------------------------------------------------------|-----------------------------------------------------------------------------|--------------------------------------------------------------------------------------------------|
| (opens in a new window)  • Please go to the <u>candidate portal</u> to view     | and share your results.                                                     |                                                                                                  |
| こちらのリンクをクリックする<br>と、登録画面へと進みます。                                                 |                                                                             |                                                                                                  |
| Co                                                                              | oyright © UCLES 2020 Data protection Figure Asse                            | ssment                                                                                           |
| dgeenglish.org/Members/Login.aspx?M=None                                        |                                                                             |                                                                                                  |

4. "I am a student"を選び、受検者用ポータルサイト(candidate portal)をクリックすると確認画面が示

| される      |                                                                                                    |                                                                                                 |  |
|----------|----------------------------------------------------------------------------------------------------|-------------------------------------------------------------------------------------------------|--|
|          | Cambridge Assessment<br>English 受検者用試験総                                                                                                    | 吉果オンライン確認画面                                                                                     |  |
|          | Candidate Website                                                                                                    |                                                                                                 |  |
|          | Welcome to the Results Service for Candidates                                                                                                    | (?) Hulp                                                                                        |  |
|          | This website offers you the quickest way to access your results. By registering for<br>soon as your results are released.                                                                                                    | the Results Service, you will be notified by email as                                           |  |
|          | 1 - Register                                                                                                    |                                                                                                 |  |
|          | If this is your first time using the site, you will need to register. Click the Re<br>online registration form.<br>You will need the <u>ID Number</u> and <u>Secret Number</u> provided on your Confirmat<br>Speak to your <u>exam cantre</u> if you need these details. | egister button and complete the<br>clon of Entry in order to register.                          |  |
|          | 2 - Login                                                                                                    |                                                                                                 |  |
|          | If you have already registered, you can login using the ID Number from your<br>Confirmation of Entry and the password you chose when you registered.<br>You do not need your Secret Number to login.                                                                     | What is this?     ID       ID Number:     ID       What is this?     ID       Orm     Password: |  |
|          | If you enter the wrong password more than three times, you will not be able to log on for 30 minutes.                                                                                                    | Execution your password?                                                                        |  |
|          | © Copyright UCLES 2019   Terms                                                                                                    | ID Number &<br>Passwordでログイン                                                                    |  |
| オンライン確認調 | 画面で行うこと                                                                                                    |                                                                                                 |  |

### 1 – Register (登録する)

ケンブリッジ英語検定を受検後、受検者用試験結果オンライン確認画面にアクセスして登録すれば試験結 果をオンラインでチェックすることが可能。

・受検票にある ID Number と Secret Number を使って登録。

#### 2 – Login (ログインする)

試験結果がリリースされた後、4. で登録した ID Number とパスワードを使ってログインすると、試験結果を確認できる。

#### 5. 大学等の機関と試験結果を共有する

ログイン後の画面にある「Send my result (結果を送付する)」をクリックすると、受検者が試験結果 を認定機関(大学等)と共有することに同意したとみなされ、サーチ機能を使って出願希望の大学を選択 し、再度「Send my result」をクリックして自分の成績を直接大学等の機関に送付できる。

| English                                                                                                    | Sample                                                                                                    |
|----------------------------------------------------------------------------------------------------|----------------------------------------------------------------------------------------------------|
| Candidate Website                                                                                                    |                                                                                                    |
| 🛧 Home 🕴 My details 🧃 Information on our exams                                                                                                    | Help Logout                                                                                                    |
| Welcome PGD961 ONE                                                                                                    |                                                                                                    |
| Here are the results of your test:                                                                                                    |                                                                                                    |
| Your                                                                                                    | Result                                                                                                    |
| Preliminary                                                                                                    | r English Test                                                                                                    |
| Result<br>Pass with Merit                                                                                                    | Overall score<br>85                                                                                                    |
| If you want to see your Statement of Results, you will need to have <u>Adobe Reader</u> on your computer.                                                                                                    | Download your Statement of Results                                                                                                    |
| Send your results to an education instituti                                                                                                    | on, employer or immigration authority                                                                                                    |
| If you have been asked by an organisation or institution to<br>prove that your result is genuine, please follow the link below<br>to send your result electronically to the organisation for them<br>to check.                                                      | Send my result                                                                                                    |
| Add your new qualification to your Linked                                                                                                    | In profile                                                                                                    |
| Cambridge English exams are recognised all over the world,<br>and by adding your new qualification to your LinkedIn profile,<br>you can stand out from the crowd and increase the chances of<br>being discovered by recruiters.                                     | Add your results to LinkedIn                                                                                                    |
| Take the next step                                                                                                    |                                                                                                    |
| We have exams and tests for every learner. Read more about<br>all of the Cambridge Assessment English exams and tests to<br>choose the qualification that you want to take next.                                                                                    | Learn more about Cambridge<br>English Qualifications                                                                                                    |
| Important information about your results                                                                                                    |                                                                                                    |
| Your result is now available and you can see it on this page. If y<br>certificate will be posted to your centre within 4-8 weeks and ti<br>arrangements. If you want to see how well you did in each<br>note that a breakdown of results is not available for Delta | ou have been awarded a passing grade in the examination, your<br>rey will either send it onto you or will contact you to make other<br>th paper, click on the Statement of Result button. (Please<br>Module One). |
| The name that is shown on the Statement of Results will be the<br>please contact your Examination Centre immediately.                                                                                                    | name published on your certificate. If your name is not correct,                                                                                                    |

You should also contact your Centre with any other results queries or if you want information about other Cambridge English qualifications.

Cambridge Assessment English reserves the right to amend the information given before the issue of certificates to successful candidates.

© Copyright UCLES 2020 | Terms of Use | Data Protection | Cambridge English Website

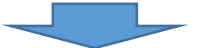

| Send your result                                                                                                    |                                                                               |                                  |         |  |  |
|----------------------------------------------------------------------------------------------------|-------------------------------------------------------------------------------|----------------------------------|---------|--|--|
| Use the box below to search for your desired institution or organisation and send your results to them. Please search for the shortest part of the institution or organisation's name.              |                                                                               |                                  |         |  |  |
| Where multiple accounts exist for one institution or organisation, please double check that you choose the correct faculty or department to avoid any delay in processing.                          |                                                                               |                                  |         |  |  |
| If your desired institution or organisation is not listed, they may not yet have an account on our service. You can invite<br>them to use the service if they do not appear in your search results. |                                                                               |                                  |         |  |  |
|                                                                                                    |                                                                               |                                  |         |  |  |
|                                                                                                    | Preliminary English Test                                                      | 85/100                           |         |  |  |
| _                                                                                                    |                                                                               |                                  |         |  |  |
|                                                                                                    | 試験                                                                            | 結果の送付を希望する大学名                    | を入れて検索。 |  |  |
| Institution/organisation name*<br>Institution/organisation name*                                                                                                    |                                                                               |                                  |         |  |  |
| C                                                                                                    | waseda                                                                        |                                  |         |  |  |
|                                                                                                    | WASEDA University                                                             |                                  |         |  |  |
|                                                                                                    | Can't see the organisation you are looking for<br>create an account.          | ? Send them an invite to         | •       |  |  |
|                                                                                                    | Back to my result 🕜                                                           | Send my result                   |         |  |  |
| By                                                                                                    | clicking send you are consenting to shar<br>osen institution or organisation. | ing your result details with the |         |  |  |

※「Send my result」を再びクリックすると選択された機関(大学等)と試験結果を共有することに同意 したとみなされます。